本页演示内容语言显示可能根据系统不同而发生改变,即使语言

不同也可以通过查字典或者看截图领会。

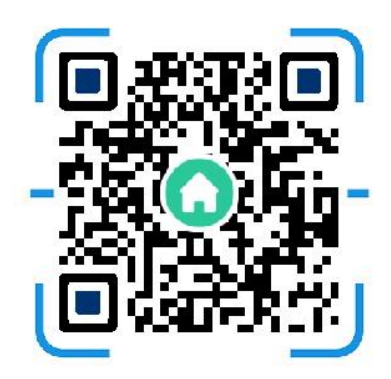

## 一、退课

1. 在此处复制粘贴 moodle. tramsmart. net 网站。360 主页劫持 😕

| 9航一个主页<br>367 1至  | Windows Internet Explorer     Mindows Internet Explorer      | 6                   |                          | 6            |                    | 0 - 6 8 4 ×              |                     |               |
|-------------------|--------------------------------------------------------------|---------------------|--------------------------|--------------|--------------------|--------------------------|---------------------|---------------|
| 藏夹 建              | 议网站 * ⑧ 网页快讯库 * ⑧ 大众点评网团的                                    | · 马逊-网上购物商城         | 90美女视频 8                 | 攻城掠地 📕 今日    | 日头条 🙆 毎日糗事 😥       | 美女真人秀 @ 热血传音             | 奇 20 中国婚博会免费        | 索西            |
| e04               | - A stim                                                     |                     |                          |              |                    | 🖞 • 🖾 •                  | 🖃 📾 👻 页面(P)         | • 安全(S        |
|                   | 越城 [切换] 🧼 今 小雨 12~20°C 🧰 明 /                                 | ○南 1~16°C 查看本周天     | 气>   2月14日               | 周五 正月廿一      |                    | ♣ 消息换肤                   | 反馈  隐私   #          | 举报            |
|                   | 250                                                          | 网页 资讯 视频            | 图片 良医                    | 微博 地图        | 问答 购物              | D                        |                     |               |
|                   | 导航                                                           |                     |                          |              |                    | -3                       | 好友冲冠一怒为红旗           | 页             |
|                   | 疫情动态•                                                        |                     |                          |              |                    | * 搜索                     | ◎ 童郎箱 63 童侠         | 5.m~          |
|                   | ☆ 新闻 日历 查询 教育 ひ 娱                                            | 乐综艺 由影 由视剧          |                          | deks.h. deks | (○) 7H B↓ AQ 4= 44 | Later of the same is and |                     |               |
|                   | 等春来。我们好好拥抱! 人尾网 新华网                                          |                     | + 10 11 40 da at m       | WING THINK   | C FEM HR13 14      | 4月 杉奈 回 故事               | 旅游 汽车 房产            | a:<br>W 25704 |
|                   |                                                              | ANDER THEFT HERETES | 十四口水 十纪时                 | 尤明网 央厂网 求    | 是两 中春阿 中国军同        | 別 网信网 浙江在线               | a.                  | · · ·         |
|                   | 疫情 新型肺炎疫情实时动态 >                                              | 360搜索·商城            | 新浪网                      | ₩天猫・精选       | 搜狐·娱乐              | 网易·邮箱                    | シーチング               | ,0            |
|                   | 免费问诊 同程查询 防护手册                                               | 360游戏               | 爱淘宝                      | 360购物        | 🔁 苏宁易购             | € 安全卫士                   | ☑ 携程旅行              |               |
|                   | 或東山朱 红斑地图 投育厌讯                                               | 淘宝网・特卖              | 🔛 田 美                    | 聚划算          | 360影视              | 东財・理財                    | 凤凰·军事               |               |
|                   | 熱点 娱乐 故事 LOL                                                 | □□ 京 东              | 58 同城                    | 360借条        | 22 阿里1688          | 8. Booking酒店             | 途牛旅游网               |               |
|                   |                                                              | 六间房直播               | 平安保险                     | 头条新闻         | 安居客                | 雌 唱 会                    | 360教育               |               |
|                   |                                                              | ₩ 去哪儿网              | 百度・热点                    | 工商银行         | ☑ 贝壳找房             | 今日看点                     | 快资讯                 |               |
|                   | 全国新冠肺炎新增确诊5090例                                              | 南瓜屋故事               | 宅家指南                     | 360旅游        | 中国考试网              | 游戏・小游戏                   | 办公・泡沫箱              |               |
|                   | · 湖北干部临阵脱逃 被责令辞职<br>• 菲汉医生, 苏捷刚开始无法运行                        | 发现你喜欢               |                          |              |                    | 投诉                       | 022 ##.             |               |
|                   | · 什么样的车子最省油?                                                 | 影视 360影视            | 360娱乐                    | 魔道祖师         | 全球追剧 真             | 人秀 优酷                    | 摘一般                 |               |
|                   | · 武汉"硬核村"3000人无人感染                                           | 购物 每日精选             | 特价女装                     | 夏季男装         | ,特价女鞋 女            | 神范潮品、 连衣裙特               | fir m-m             |               |
|                   | <ul> <li>为什么女人都喜欢"瘦男人"?</li> <li>疫情让中国领導20年2 未来回应</li> </ul> | 御戏 小游戏大全            | 愤怒的小鸟                    | 王者荣耀         | 黄金矿工 单             | 机游戏库 绝地求生                | 纳一纳                 |               |
|                   | DOLINIC THE DIAZ 2041 THE MEDINE                             | 小说 不花钱看小说           | 的 方 初 見 祭<br>! 小 说 阅 读 网 | 新浪车事<br>点恭赛门 | 铁血军事 军(            | 青观察室 环球新军事               | R W-W               |               |
| ▲ 等待 http         | s://hao.360.com/?h_lnk                                       |                     |                          | AD NEDEL J   | M 11 12 25 . 35 A  | BUX 言情小说大<br>未知区域1保护模式 禁 | (全一热一热)<br>(用) 400、 | . @ 16        |
| - <b>19</b> 2 - ( | ₩ 2 投稿防护用品采买 把 5 - 下 ●                                       |                     |                          |              | сн 💋               |                          |                     | 14:34         |
|                   |                                                              |                     |                          |              |                    |                          |                     |               |
|                   |                                                              |                     |                          |              |                    |                          |                     |               |
|                   |                                                              |                     |                          |              |                    |                          |                     |               |
| ۲ı                |                                                              | <u> </u>            |                          | 17           |                    | 日 /上                     | 、<br>・<br>よ         |               |
| 正                 | 」 载 360                                                      | 至                   | 豕                        | 们            | ,                  | 具 仰                      | • 「「「」              |               |
|                   |                                                              |                     |                          |              |                    |                          |                     |               |

## 2. 先浏览器界面左边找到 Administration 点击,再点击 u

Unenrol me from College English

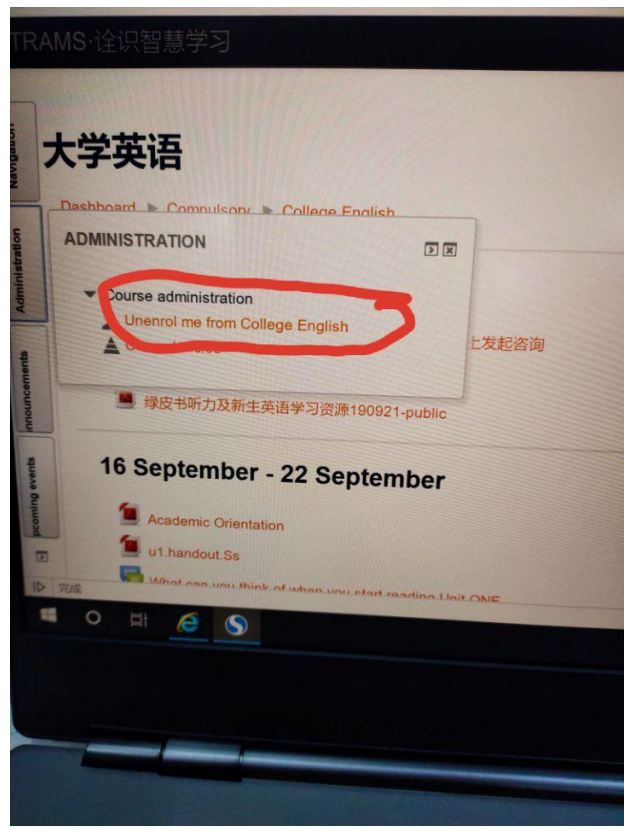

3. 在下面的界面里点击 continue, 即取消选课成功

| AMS·诠识智慧学习            |                                                               |                              |            |   |
|-----------------------|---------------------------------------------------------------|------------------------------|------------|---|
| Dashboard Compulsory  | College English > Unen<br>[<br>Do you really cont<br>Continue | arol me from College English | se "大学英语"? |   |
| 5 <del>K</del> %it    |                                                               | You are                      |            |   |
| 完成<br>〇 目t <u>6</u> S | 2                                                             |                              |            | 5 |

## 二、选课

## 第一类

1. 头像左边有 NAVIGATION (导航)点击并选择其下的 courses (课程)

| Naven | NAVIGATION                                                         |                                        |                      |     |      |     |     |     |     |
|-------|--------------------------------------------------------------------|----------------------------------------|----------------------|-----|------|-----|-----|-----|-----|
|       | <ul> <li>Site home</li> <li>Site pages</li> <li>Courses</li> </ul> |                                        |                      |     |      |     |     |     |     |
|       | 外语资源                                                               | LATEST ANNOUN                          | CEMENTS              |     |      |     |     |     |     |
|       | <u>教学社区</u><br>英文资讯                                                | 关于Moodle机考做题<br>4 Jan, 19:26 Admin Use | 盼数无记录、<br>ar         | 记录  |      | 结果不 |     |     |     |
|       | 冰果写作                                                               | Older topics                           |                      |     |      |     |     |     |     |
|       | 微信公码                                                               |                                        |                      |     |      |     |     |     |     |
|       | 诠识导航                                                               | COURSE OVERVIE<br>No course informa    | EWV<br>tion to show. |     |      |     |     |     |     |
|       |                                                                    | CALENDAR                               |                      |     |      |     |     |     |     |
|       |                                                                    |                                        | 4                    |     | Febr |     |     |     | ,   |
|       |                                                                    |                                        | Mon                  | Tue | Wed  | Thu | Fri | Sat | Sun |
|       |                                                                    |                                        | 3                    | 4   | 5    | 6   | 7   |     |     |
|       |                                                                    |                                        | 10                   | 11  | 12   | 13  |     |     |     |
|       |                                                                    |                                        |                      |     |      |     |     |     |     |

2. 进入如下界面后,选择 compulsory

| TF         | RAMS·诠识智慧学习 English (en) -          |                                                                                                    |
|------------|-------------------------------------|----------------------------------------------------------------------------------------------------|
| Navigation | MOODLE外语课程平台<br>Dashboard ➤ Courses |                                                                                                    |
|            |                                     | Search courses:                                                                                                    |
|            | Compulsory                          | 10,000000000000000000000000000000000000                                                                                                    |
|            | Selective                           |                                                                                                    |
|            | Miscellaneous                       | Request                                                                                                    |
|            |                                     |                                                                                                    |
|            |                                     | A CONTRACTOR OF A CONTRACTOR OF A CONTRACTOR O |

3.跳转至图一后,选择 navigation,会出现图二,选择 college English。

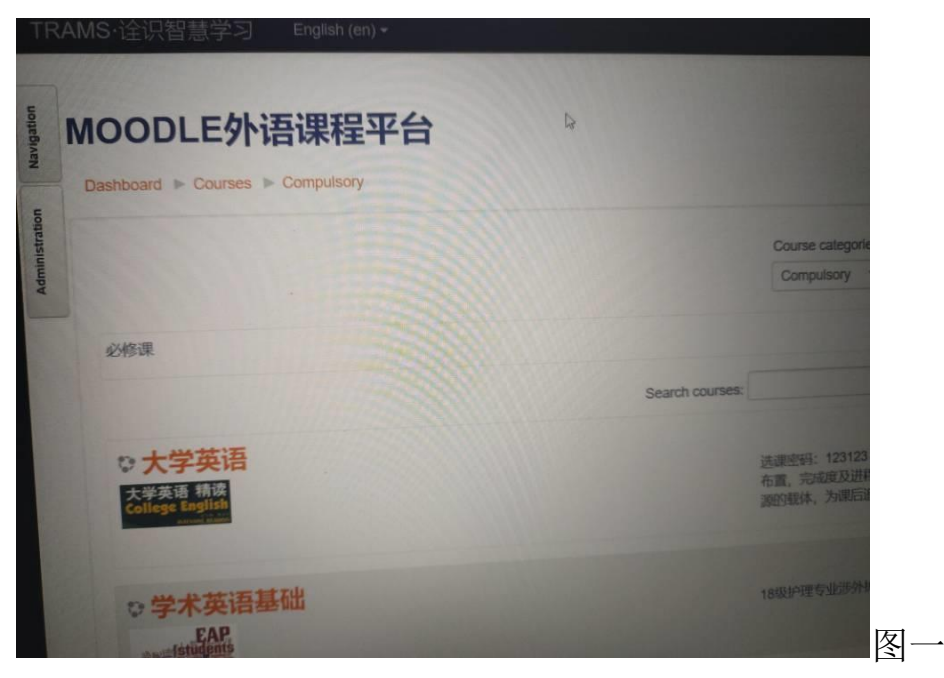

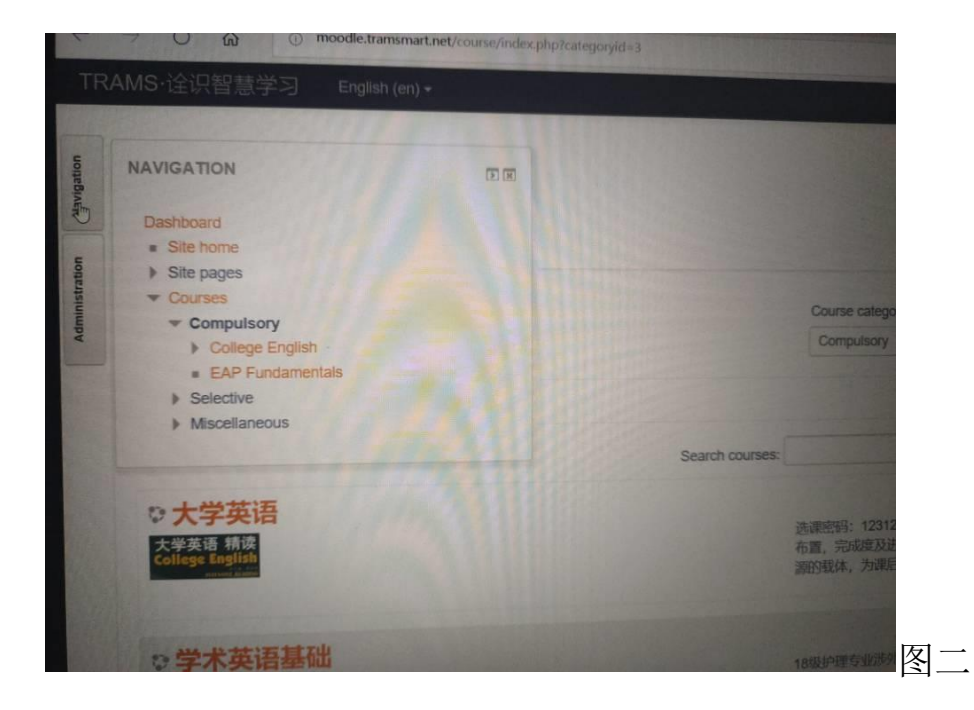

4. 选择后,出现如下界面,在 enrolment key 中输入班级专属密码, 点击 enrol me,选课成功 (每班密码都不同,输入某个班的专属密码就意味着自动进入特定班)。

| Navigation   | 大学英语<br>Dashboard Courses             |                                                |                                                                   |
|--------------|---------------------------------------|------------------------------------------------|-------------------------------------------------------------------|
| ministration | Energies Compulsory                   | College English Enrol me in this course Enrolm | ent options                                                       |
| Adi          | Chroiment options<br>♀大学基语            |                                                |                                                                   |
|              | 大学英语 精读<br>College English<br>English |                                                | 选课密码: 123123 自助选课 (学生)<br>布置, 完成度及进程追踪; 为学生在国<br>源的载体, 为课后追溯提供依据, |
|              | Self enrolment (Student)              |                                                |                                                                   |
|              | Enrolment key                         | Unmask                                         |                                                                   |
|              | 1                                     | Enrol me                                       |                                                                   |
|              |                                       |                                                |                                                                   |